## How to register and use e-library (JSTOR)

- 1. Go to <u>https://www.jstor.org/</u>
- 2. Register, from the link on top-right corner of website window

| ŀ |             |          |          | R       | egister      | Log in         |
|---|-------------|----------|----------|---------|--------------|----------------|
| ŀ | 🗄 Workspace | Search 🗸 | Browse 🗸 | Tools 🗸 | <u>About</u> | <u>Support</u> |

3. Fill in the required information.

| Register for a free account                                                                                                    |                      |  |  |  |  |
|----------------------------------------------------------------------------------------------------|----------------------|--|--|--|--|
| Register for an account in order to:                                                                                                    |                      |  |  |  |  |
| <ul> <li>Save and organize sources and notes in your work</li> </ul>                                                                                                    | space                |  |  |  |  |
| Access usage statistics (for library administrators)                                                                                                    |                      |  |  |  |  |
| G Register with Google                                                                                                    |                      |  |  |  |  |
| Note: Items marked with * are required.                                                                                                    |                      |  |  |  |  |
| (Your student email provided from MI College)<br>E <b>MAIL</b> *                                                                                                    |                      |  |  |  |  |
|                                                                                                    |                      |  |  |  |  |
| (Your student email provided from MI College)                                                                                                    | ~                    |  |  |  |  |
| (Your student email provided from MI College)<br>CONFIRM EMAIL *<br>(Your student email provided from MI College)                                                                                                    | ~                    |  |  |  |  |
| (Your student email provided from MI College) CONFIRM EMAIL * (Your student email provided from MI College) PASSWORD *                                                                                                    | ~                    |  |  |  |  |
| (Your student email provided from MI College) CONFIRM EMAIL * (Your student email provided from MI College) PASSWORD * (Preferably not your email password)                                                                                                   | ~                    |  |  |  |  |
| (Your student email provided from MI College) CONFIRM EMAIL * (Your student email provided from MI College) PASSWORD * (Preferably not your email password)  V Use at least 1 letter                                                                          | ~<br>~<br><u>SHO</u> |  |  |  |  |
| (Your student email provided from MI College) CONFIRM EMAIL* (Your student email provided from MI College) PASSWORD* (Preferably not your email password)  Vuse at least 1 letter Vuse at least 1 number or special character                                 | ✓<br>✓<br><u>SHO</u> |  |  |  |  |
| (Your student email provided from MI College) CONFIRM EMAIL * (Your student email provided from MI College) PASSWORD * (Preferably not your email password)  Vuse at least 1 letter Vuse at least 1 number or special character G characters minimum (72 max) | ✓<br>✓<br>SHO        |  |  |  |  |

|                     |                                                                |                                          |                               |                   | ~          |
|---------------------|----------------------------------------------------------------|------------------------------------------|-------------------------------|-------------------|------------|
|                     |                                                                |                                          |                               |                   | <u>SHC</u> |
| INSTITUTION         | OR UNIVERS                                                     | SITY                                     |                               |                   |            |
| MI Colleg           | e                                                              |                                          |                               |                   |            |
| ROLE                |                                                                |                                          |                               |                   |            |
| (Select acc         | ordingly, based                                                | on the level of yo                       | our course)                   | ×                 |            |
| PRIMARY AF          | EA OF STUDY                                                    | ,                                        |                               |                   |            |
| (Select acc         | ordingly, based                                                | on your course)                          |                               | ×                 |            |
| plation             | n icatures, a                                                  | nd JSTOR ever                            |                               |                   |            |
| You may<br>any mari | unsubscribe a<br>teting message                                | nd JSTOR ever<br>t any time by cli<br>e. | cking on the p                | rovided lin       | кon        |
| You may<br>any mari | unsubscribe a<br>acting message<br>le Logged In<br>not recomme | nd JSTOR ever<br>t any time by cli<br>e. | cking on the p<br>ed computer | rovided lin<br>s. | ĸon        |

4. Enjoy the library. You can organize your work under <u>Workspace</u> tab. More options available under <u>Search</u>, <u>Browse</u> & <u>Tools</u> tabs.

|                   | demostudent1@micollege.edu.mv 🗸 |          |         |              |         |  |  |
|-------------------|---------------------------------|----------|---------|--------------|---------|--|--|
| 🗄 Workspace       | e Search ∽                      | Browse 🗸 | Tools 🗸 | <u>About</u> | Support |  |  |
|                   |                                 |          |         |              |         |  |  |
| <u>↓</u> Export ∨ | Create F                        | older    |         |              |         |  |  |